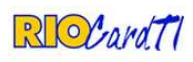

# Sumário

| 1) | Aces | sso ao Sistema                                                    | 2 |
|----|------|-------------------------------------------------------------------|---|
| 1  | L.1) | "Esqueci minha senha"                                             | 2 |
| 1  | L.2) | "Alteração de Senha"                                              | 3 |
| 1  | L.3) | Seleção de Perfil de Acesso e Local de Atendimento                | 3 |
| 2) | Hom  | ne                                                                | 5 |
| 3) | Mer  | nu Cadastro                                                       | 5 |
| 3  | 3.1) | Cadastrar Nova PCD                                                | 5 |
|    | 3.1) | 1. Cadastrar                                                      | ô |
|    | 3.1) | 2. Cadastramento de Nova Pessoa com Deficiência ou Doença Crônica | 7 |
| 3  | 3.2) | Acessar Cadastro PCD1                                             | 1 |
|    | a)   | Dados Gerais1                                                     | 2 |
|    | b)   | Dados para Contato1                                               | 2 |
|    | c)   | Solicitações14                                                    | 4 |
| 4. | Тіро | os de Solicitações1                                               | 5 |
| 5  | 5.1) | Revalidação1                                                      | 5 |
| 5  | 5.2) | Concessão de Benefício10                                          | ô |
| 5. | Laud | do Médico10                                                       | ô |
| 5  | 5.1) | Deficiência Auditiva1                                             | 7 |
| 5  | 5.2) | Deficiência Física18                                              | 3 |
| 5  | 5.3) | Deficiência Intelectual                                           | Э |
| 5  | 5.4) | Deficiência Visual                                                | C |
| 5  | 5.5) | Doença Crônica                                                    | C |
| 6. | Dow  | vnloads2                                                          | 1 |
| 7. | Alte | rar Senha2                                                        | 1 |
| 8. | Sair |                                                                   | 1 |

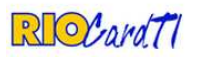

### 1) Acesso ao Sistema

O sistema está disponível via *web* através do endereço <u>www.riocard.com/saudepresente</u>. Através dele será possível cadastrar novos beneficiários, novos laudos, solicitações diversas e acompanhar todo o andamento da solicitação do cartão RioCard Especial.

Somente pessoas autorizadas terão acesso ao Sistema Saúde Presente e existem privilégios de acessos distintos, compatíveis à responsabilidade de cada operador.

Cada operador possui seu login e senha de acesso e é responsável por todas as alterações e solicitações realizadas em seu nome. A senha será informada pela RioCard e, por motivo de segurança, deve ser alterada no primeiro acesso.

| SUS | RECORTESA CIVIL | Saúde Presente<br>Sistema de Cadastramento de<br>Pessoas com Deficiência ou Doença Crônica | E |
|-----|-----------------|--------------------------------------------------------------------------------------------|---|
|     |                 |                                                                                            |   |
|     |                 |                                                                                            |   |
|     | Efetue sei      | i logon no sistema                                                                         |   |
|     | Login<br>Senha  |                                                                                            |   |
|     |                 | OK Esqueci Minha Senha                                                                     |   |
|     | Login<br>Senha  | a:<br>OK Esqueci Minha Senha                                                               |   |

1.1) "Esqueci minha senha"

Caso o operador não se recorde qual o login e/ou senha de acesso, é possível solicitar o envio da nova senha através do botão "Esqueci Minha Senha", exibido na tela anterior, e então deverá preencher seu CPF e nome completo, e acionar o botão "Alterar".

### Esqueci minha senha

| CPF:  |   |         |          |  |
|-------|---|---------|----------|--|
| Nome: |   |         |          |  |
|       |   |         |          |  |
|       | A | literar | Cancelar |  |

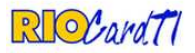

A nova senha será enviada ao e-mail cadastrado no sistema e deve ser alterada no primeiro acesso.

| âmetros |                                                                                                    |
|---------|----------------------------------------------------------------------------------------------------|
| CPF:    |                                                                                                    |
| Nome:   |                                                                                                    |
|         | Sua nova senha foi enviada para o e-mail cadastrado no sistema. Favor alterar<br>no primeiro acesso. |
|         |                                                                                                    |

Caso os dados informados não sejam localizados, o operador deverá entrar em contato com o suporte da RioCard TI através do e-mail <u>ana.kropf@riocard.com</u>.

| queermina serma |                             |                          |  |
|-----------------|-----------------------------|--------------------------|--|
| arametros       |                             |                          |  |
| CPF:            |                             |                          |  |
| Nome:           |                             |                          |  |
|                 | Não foi localizado operador | com os dados informados. |  |
|                 | öltərər                     | Cancelar                 |  |

1.2) "Alteração de Senha"

No primeiro acesso, o operador deve alterar sua senha. A senha deve conter de 6 (seis) a 20 (vinte) caracteres e distingue letras maiúsculas e minúsculas.

| Alte | raç      | âo  | de | Senh | a |
|------|----------|-----|----|------|---|
| 5228 | <u>_</u> | 100 |    |      |   |

| Scilla Addi.          | <u></u>   |  |
|-----------------------|-----------|--|
| Nova Senha:           |           |  |
| Confirmar Nova Senha: |           |  |
|                       | <u>5-</u> |  |
|                       |           |  |
|                       |           |  |

1.3) Seleção de Perfil de Acesso e Local de Atendimento

Ao efetuar o logon no sistema será exibida, para operadores que têm mais de um perfil ou mais, de um local de atendimento a ele associado, a tela abaixo.

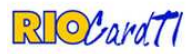

O operador deve selecionar o perfil e/ou local adequados às ações que deseja realizar e em seguida clicar em "Acessar Sistema".

| SUS Chitema<br>Cristeria<br>Cristeria<br>Cristeria | RIO<br>PREFEITURA<br>SAGGE E DEPESA CYVL | Saúde Presente<br>Sistema de Cadastramento de<br>Pessoas com Deficiência ou Doença Crônica | E                   |
|----------------------------------------------------|------------------------------------------|--------------------------------------------------------------------------------------------|---------------------|
| Selecionar Perfil de Ace                           | sso e Local de Atendi                    | mento                                                                                      | Logado como HOMOLOG |
| Perfil de Acesso:                                  |                                          | 4                                                                                          |                     |
| Local de Atendimento:                              | RIOCARD                                  |                                                                                            |                     |
|                                                    | Acessar Sisten                           | na Cancelar                                                                                |                     |

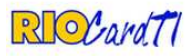

#### 2) Home

Na página inicial do sistema (home), estão disponíveis os menus para acesso, tal como informações relevantes aos operadores:

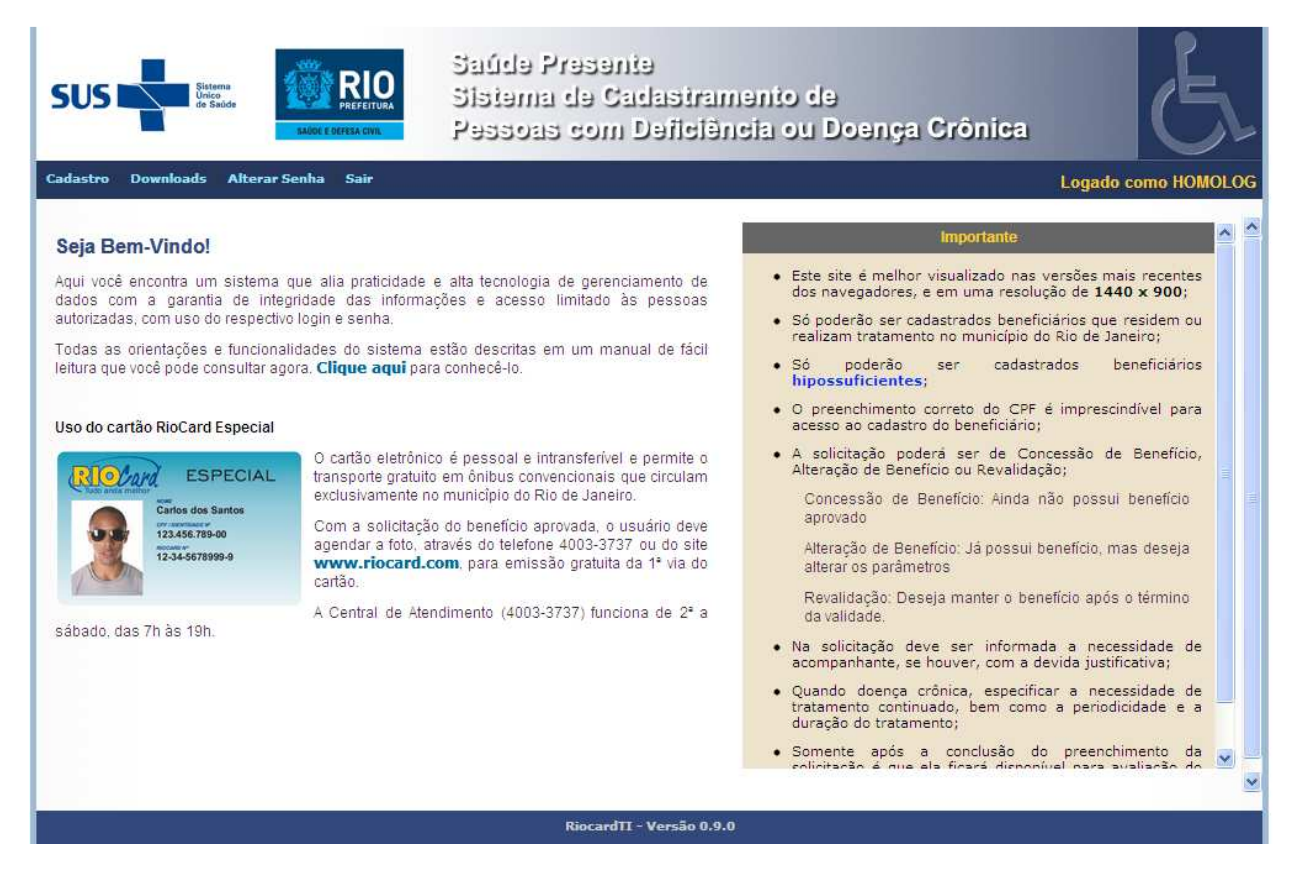

3) Menu Cadastro

Neste menu, o operador possui opções de ações de acordo com a permissão concedida ao seu login.

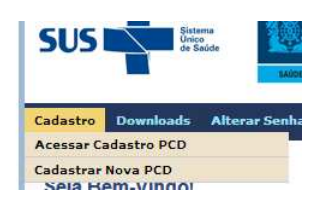

#### 3.1) Cadastrar Nova PCD

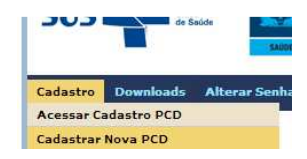

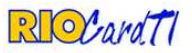

#### 3.1)1. Cadastrar

Para cadastrar uma PCD é necessário preencher os dados principais: código (CAD Único), nome completo do usuário, data de nascimento e nome da mãe.

Os nomes preenchidos não devem estar abreviados, nem com acentos e cedilha. Para prosseguir com o cadastramento, deve-se clicar em "Cadastrar".

| SUS                                                                                          | O Saúde Presente<br>Sistema de Cadastramento de<br>Pessoas com Deficiência ou Doença Crônica | E                  |
|----------------------------------------------------------------------------------------------|----------------------------------------------------------------------------------------------|--------------------|
| Cadastrar                                                                                    | L                                                                                            | ogado como HOMOLOG |
| Dados Principais<br>Nº do CADUNICO:<br>Nome Completo:<br>Data de Nascimento:<br>Nome da Mãe: |                                                                                              |                    |
|                                                                                              | Cadastrar Cancelar                                                                           |                    |

Caso seja localizada pessoa com dados iguais ou semelhantes, o sistema identifica e solicita verificação da similaridade. Quanto maior o percentual de similaridade, maior a probabilidade de ser a mesma pessoa. Esta verificação é importantíssima, para evitar duplicidades no sistema:

| adastrar                   |               |                                             |                            | Logado co       | mo HOMC |
|----------------------------|---------------|---------------------------------------------|----------------------------|-----------------|---------|
| ados Principais            |               |                                             |                            |                 |         |
| Nº do CADUNICO:            | 12345789      |                                             |                            |                 |         |
| Nome Completo:             | AJIDHFKJSDA   | H FKJSDA JKF JK                             |                            |                 |         |
| Data de Nascimento:        | 12/12/2007    |                                             |                            |                 |         |
| Nome <mark>da Mã</mark> e: | TESTE         |                                             |                            |                 |         |
|                            | Cadastro igua | ıl o <mark>u s</mark> imilar localizado. Ch | neque os dados retornados: |                 |         |
|                            |               |                                             |                            |                 |         |
|                            | Cadastrar     | Cancela                                     | ar                         |                 |         |
|                            |               |                                             |                            |                 |         |
| Nº do<br>IPessoa           | Nome Completo | Nascimento                                  | Nome da Mãe                | Similaridade(%) | Ação    |
| CADUNICO                   |               |                                             |                            |                 |         |

• É a mesma pessoa: acessa o cadastro da pessoa, clicando em "acessar";

• **Não é a mesma pessoa:** pressionar o botão "Casos Checados: cadastrar nova pessoa" e continuar o cadastramento.

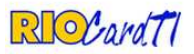

- 3.1)2. Cadastramento de Nova Pessoa com Deficiência ou Doença Crônica
- a) Dados Gerais

Para continuar com o cadastramento da pessoa, é necessário preencher os demais dados solicitados, e em obrigatoriedade, os sinalizados com asterisco (\*).

Caso o próprio não possua CPF, deve ser informado o CPF do responsável e preenchido o grau de parentesco e nome do responsável pelo documento, mas se o CPF for do próprio deve ser selecionado o grau de parentesco "PRÓPRIO".

| Dados Gerais                                                    | Dados para Contato                                            |                       |                                       |
|-----------------------------------------------------------------|---------------------------------------------------------------|-----------------------|---------------------------------------|
| Nº do CADUNICO; *<br>Nome: *<br>Nascimento: *<br>Nome da Mãe: * | 78546<br>TESTE PARA MANUAL<br>01/03/2000<br>TESTE PARA MANUAL |                       | * Campos de preenchimento obrigatório |
| Nome do Pai:<br>CPF do Responsável: *                           |                                                               | Grau de Parentesco: * |                                       |
| Nome do Responsável: *                                          | •                                                             |                       |                                       |
| Sexo: *                                                         |                                                               | EstadoCivil:          | NAO DEFINIDO                          |
| Nacionalidade:                                                  | NAO DEFINIDO                                                  | Naturalidade:         | NAO DEFINIDO                          |
| Unidade de Atenção<br>Primária: *                               |                                                               | 6664075 - SMSDC RIO C | F FELIPPE CARDOSO                     |
| Nenhum cadastro igual o                                         | u similar localizado.                                         |                       |                                       |

#### b) Dados para Contato

Na tela anterior, ao fim do cadastro dos dados básicos, o botão "Próximo" deve ser pressionado para prosseguir o cadastramento.

Os dados para contato são o endereço, e-mail e telefone(s), sendo os campos sinalizados com asterisco obrigatórios. Após o preenchimento do CPF, deve ser pressionada a opção "Pesquisar" e o sistema identificará o logradouro referente ao CEP, caso o CEP não seja localizado, o cadastro pode ser efetuado normalmente.

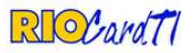

|                                                                                            |                       | G             |                                       |          |
|--------------------------------------------------------------------------------------------|-----------------------|---------------|---------------------------------------|----------|
| CEP: *                                                                                     |                       | Pesquisar     |                                       |          |
| Tipo Logradouro: *                                                                         | RUA                   | Logradouro: * |                                       |          |
| Número:                                                                                    |                       | Complemento:  |                                       |          |
| Bairro: *                                                                                  |                       |               |                                       | <b>N</b> |
| Estado: *                                                                                  | RJ - RIO DE JANEIRO 👿 | Cidade: *     | RIO DE JANEIRO - RJ                   | 9        |
| E-Mail:                                                                                    |                       |               |                                       |          |
| E-Mail:                                                                                    | £6                    |               |                                       | 1        |
| E-Mail:                                                                                    | 17                    |               |                                       |          |
| E-Mail:<br>Telefones:                                                                      |                       |               |                                       |          |
| E-Mail:<br>Telefones:<br>Tipo Telefone 1: *                                                |                       | DDD 1: *      | Número 1; *                           |          |
| E-Mail:<br>Telefones:<br>Tipo Telefone 1: <b>*</b><br>Tipo Telefone 2:                     |                       | DDD 1: *      | Número 1; *                           |          |
| E-Mail:<br>Telefones:<br>Tipo Telefone 1: <b>*</b><br>Tipo Telefone 2:<br>Tipo Telefone 3: |                       | DDD 1: *      | Número 1; *   Número 2;   Número 3;   |          |
| E-Mail:<br>Telefones:<br>Tipo Telefone 1: *<br>Tipo Telefone 2:<br>Tipo Telefone 3:        |                       | DDD 1: *      | Número 1: *<br>Número 2:<br>Número 3: |          |

Com o preenchimento do cadastro finalizado, clique em "Cadastrar" e então o sistema apresentará uma mensagem informando que o cadastro foi realizado com sucesso.

c) Solicitações

Clique em "Preencher Solicitação" para realizar uma nova solicitação.

|                                         | Saúde Presente<br>Sistema de Cadastramento de<br>Pessoas com Deficiência ou Doença Crônica | E.                  |
|-----------------------------------------|--------------------------------------------------------------------------------------------|---------------------|
| Sucessol                                |                                                                                            | Logado como HOMOLOG |
| Pessoa cadastrada com sucesso!<br>Rioca | rd Saúde Presente X                                                                        |                     |
| O que                                   | Pessoa cadastrada com sucesso!<br>e você deseja fazer agora?                               |                     |
| P                                       | reencher Solicitação Cadastrar Nova Pessoa Cancelar                                        |                     |

Uma nova aba "Solicitações" será criada, e o operador deve clicar em "Nova Solicitação" para prosseguir.

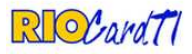

| US Sintenie<br>Unico<br>de Saúde |                              | aúde Preseni<br>Istema de Car<br>essoas com I | e<br>dastrame<br>)eficiênci | nto de<br>la ou Doenga | Crônica         | E             |
|----------------------------------|------------------------------|-----------------------------------------------|-----------------------------|------------------------|-----------------|---------------|
| Dados Cadastrais da P            | essoa - Benefício: NAO DEFIN | 4IDO<br>Soliritações                          |                             |                        | Loga            | ado como HOMC |
| Dados das Solic                  | citações                     |                                               |                             |                        |                 |               |
| bî (                             | Тіро                         | S                                             | tatus Atual                 | Data do Status         | Operador Status | Ação          |
|                                  |                              |                                               |                             |                        |                 |               |
|                                  |                              |                                               |                             |                        |                 |               |
|                                  |                              |                                               |                             |                        |                 |               |
|                                  |                              |                                               |                             |                        |                 |               |
|                                  |                              |                                               |                             |                        |                 |               |
|                                  |                              |                                               |                             |                        |                 |               |
|                                  |                              |                                               |                             |                        |                 |               |
|                                  |                              |                                               |                             |                        |                 |               |
|                                  |                              |                                               |                             |                        | _               |               |
|                                  |                              |                                               |                             |                        | Nov             | a Solicitação |

d) Cadastrar Solicitações

Após selecionar a opção "Nova Solicitação", deve ser selecionado o tipo da solicitação desejada e pressionado o botão "Salvar".

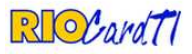

| US Salde                              | EXCEPT E DATASE CONC                              | aúde Presente<br>Istema de Cadastramento de<br>essoas com Deficiência ou Dor | ança Crônica    |
|---------------------------------------|---------------------------------------------------|------------------------------------------------------------------------------|-----------------|
| ados Cadastrais da Pe<br>Dados Gerais | 25503 - Beneficio: NAO DEFI<br>Dados para Contato | Solicitações                                                                 | Logado como HOM |
| Cadastrar Solicit                     | tação                                             |                                                                              |                 |
| Tipo da Solicitação:                  |                                                   |                                                                              | ×               |
|                                       |                                                   |                                                                              |                 |
|                                       |                                                   |                                                                              |                 |

Caso o operador seja ATENDENTE, a seguinte tela será exibida, com os dados da solicitação. A solicitação deverá ser concluída acionando a opção "Deixar Pendente":

| Solicitação de Concessã                                          | o de Benefício                             |                                                              |                                                           |                                             | Logado c                    | omo HOMOLOG    |
|------------------------------------------------------------------|--------------------------------------------|--------------------------------------------------------------|-----------------------------------------------------------|---------------------------------------------|-----------------------------|----------------|
| Para o cadastramento de uma s<br>Fique atento aos laudos já pree | olicitação de conces<br>nchidos e preencha | são de benefício, deve haver<br>um ou mais laudos, de acordo | ac menos um laudo cadastra<br>com as classificações dispo | do, Certos tipos de class<br>níveis abaixo; | ificações permitem apenas u | m laudo ativo. |
| Classificação do Laudo:                                          | Seu la                                     | ogin não permite o cadast                                    | ramento de laudos.                                        |                                             |                             |                |
| Solicitante:                                                     | TESTE MANU                                 | AL - 2 anos                                                  |                                                           |                                             |                             |                |
| ID da Solicitação:                                               | 1574157                                    |                                                              |                                                           |                                             |                             |                |
| ID da Solicitação:                                               | 1574157                                    |                                                              |                                                           |                                             |                             |                |
| Tipo da Solicitação:                                             | CONCESSÃO                                  | DE BENEFÍCIO                                                 |                                                           |                                             |                             |                |
| Status:                                                          | EDITANDO                                   |                                                              |                                                           |                                             |                             |                |
| Data do Status:                                                  | 12/07/2012 1                               | 9:33:09                                                      | Responsável:                                              | HOMOL                                       | OG / TESTE                  |                |
| Laudos da Solicitação                                            |                                            |                                                              |                                                           |                                             |                             |                |
| (iii)                                                            | Тіро                                       | CID Principal                                                | Status Atual                                              | Data do Status                              | Operador Status             | Ação           |
|                                                                  |                                            |                                                              |                                                           |                                             |                             |                |
|                                                                  |                                            |                                                              |                                                           |                                             |                             |                |
|                                                                  |                                            |                                                              |                                                           |                                             |                             |                |
|                                                                  |                                            |                                                              |                                                           |                                             |                             |                |
|                                                                  |                                            |                                                              |                                                           |                                             |                             |                |
|                                                                  |                                            |                                                              |                                                           |                                             |                             |                |
|                                                                  |                                            |                                                              |                                                           |                                             |                             |                |
|                                                                  |                                            | Deixar Pende                                                 | nte Cancelar a Solici                                     | tação                                       |                             |                |

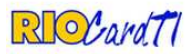

#### 3.2) Acessar Cadastro PCD

Para acessar os cadastros das pessoas com deficiência e doença crônica já cadastradas, é necessário localizá-los preenchendo os parâmetros para pesquisa. Apenas um parâmetro é necessário para efetuar a busca, porém, quanto mais campos forem preenchidos, mais refinada se torna a pesquisa.

Observação: Para facilitar a consulta, é possível utilizar o símbolo "%" como um "coringa" na pesquisa. Como exemplo, se o usuário para consulta for JOSE AUGUSTO DE SOUZA ALBUQUERQUE, é possível consultar por JOSE AUGUSTO DE S% ALBUQUERQUE.

| SUS Sistema<br>Unice<br>de Saide  | RIO<br>PREFEITURA | Sistem<br>Sistem<br>Sinde | Presenie<br>a de Cada<br>Is com De | strameni<br>Ilciència | o de<br>ou Doe | ença Crô     | nica | E E                |
|-----------------------------------|-------------------|---------------------------|------------------------------------|-----------------------|----------------|--------------|------|--------------------|
| Localizar Pessoa                  |                   |                           |                                    |                       |                |              |      | .ogado como HOMOL( |
| Parâmetros para pesquisa          |                   |                           |                                    |                       |                |              |      |                    |
| Nº do CADUNICO:                   | C.                |                           | CI                                 | PF:                   |                | [            |      |                    |
| Nome Completo:                    |                   |                           |                                    |                       |                | 1            |      |                    |
| Data de Nascimento:               |                   |                           |                                    |                       |                |              |      |                    |
| Nome da Mãe:                      | <u> </u>          |                           |                                    |                       |                |              |      |                    |
| Unidade de Atenção<br>Primária: * | -                 |                           | 66                                 | 564075 - SMSDO        | C RIO CF FEL   | IPPE CARDOSC | )    |                    |

Ao preencher os parâmetros para pesquisa, ou parte deles, deve ser selecionado o botão LOCALIZAR e então serão exibidos todos os cadastros iguais ou similares de acordo com as informações. O operador deve conferir os dados exibidos: Esta verificação é de total responsabilidade do operador do sistema.

Caso o usuário não seja localizado, o operador poderá "Cadastrar Nova" pessoa, acionando essa opção ou cancelar a consulta.

Caso seja localizada a pessoa desejada, basta clicar no *link* "acessar" para visualizar os demais dados:

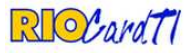

Julho\_2012

# RioCard Saúde Presente

| Localizar Pe              | ssoa           |               |                                                                                                    |                      |                                                                                                    | Logado como HOM |
|---------------------------|----------------|---------------|----------------------------------------------------------------------------------------------------|----------------------|----------------------------------------------------------------------------------------------------|-----------------|
| Parâmetros pa             | ara pesquisa — |               |                                                                                                    |                      |                                                                                                    |                 |
| Nº do CAD                 | UNICO:         | 123456        |                                                                                                    | CPF:                 |                                                                                                    |                 |
| Nome Com                  | pleto:         |               |                                                                                                    | 30.                  |                                                                                                    |                 |
| Data de Na                | ascimento:     |               |                                                                                                    |                      |                                                                                                    |                 |
| Nome da M                 | 1ãe:           | -             |                                                                                                    |                      |                                                                                                    |                 |
| Unidade de<br>Primária: * | e Atenção      | [             |                                                                                                    | 6664075 - SMSDC RIG  | D CF FELIPPE CARDOSO                                                                                             | ~               |
|                           |                | Cadastro igua | al ou similar localizado. Cheque                                                                                                    | os dados retornados: |                                                                                                    |                 |
|                           |                |               |                                                                                                    |                      |                                                                                                    |                 |
|                           |                | C             | the terms of the terms of terms of terms of |                      | and the second second second second second second second second second second second second second second second |                 |

a) Dados Gerais

Ao acessar o cadastro, o sistema direciona à tela de dados pessoais do usuário.

| dos Cadastrais da Pessoa - E | enefício: NAO DEFINIDO     |          |                        |              | Logado como HO |
|------------------------------|----------------------------|----------|------------------------|--------------|----------------|
| Dados Gerais Di              | ados para Contato Solio    | citações |                        |              |                |
| ID da Pessoa:                | 1729                       |          |                        |              |                |
| Nº do CADUNICO: *            | 123456                     | 0<br>    |                        |              |                |
| Nome: *                      | AJIDHFKJSDAH FKJSDA JKF JK | l.       |                        |              |                |
| Nascimento: *                | 12/12/2007                 |          |                        |              |                |
| Nome da Mãe: *               | JAGDHFJHSDA GFJHD AGJH SC  | AGJ      |                        |              |                |
| Nome do Pai:                 | ASDJFGADS JFGDJSAFGSDJA F  | €GJ      |                        |              |                |
| CPF do Responsável: *        | 54353785753                |          | Grau de Parentesco: *  | TUTOR        |                |
| Nome do Responsável: *       | ANGELICA FRANCO            |          |                        | -3           |                |
| Sexo: *                      |                            | <b>M</b> | EstadoCivil:           | NAO DEFINIDO |                |
| Nacionalidade:               | NAO DEFINIDO               | <b>Y</b> | Naturalidade:          | NAO DEFINIDO |                |
| Local Tratamento:            |                            |          | 0000000 - NÃO DEFINIDO | 10           |                |

b) Dados para Contato

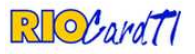

Esta tela exibe os dados para contato, endereço, e-mail e telefone para contato da pessoa cadastrada, porém somente os campos endereço e telefone são obrigatórios. Caso algum dado esteja incorreto ou em branco é possível editar, clicando em salvar em cada tipo de informação alterada.

Caso o telefone não pertença mais à pessoa, é possível inativá-lo e incluir o correto. É possível incluir mais de um telefone pressionando o botão "Salvar telefone", mesmo sem inativar os demais.

|                     | 0a - Benefício: NAO DEFIN | IDO  |              |                               | Logado con       | no HOI |
|---------------------|---------------------------|------|--------------|-------------------------------|------------------|--------|
| Dados Gerais        | Dados para Contato        | Soli | icitações    |                               |                  |        |
| Endereço: *         |                           |      |              |                               |                  |        |
| CEP:                | 21746000                  |      | Pesquisar    |                               |                  |        |
| Tipo Logradouro:    | RUA                       | ~    | Logradouro:  | METALURGICO JORGE ALVES DA SI | LVA              | ĵ.     |
| Número:             | 121                       |      | Complemento: | CASA                          |                  | Î.     |
| Bairro:             | MAGALHAES BASTOS          |      |              |                               |                  |        |
| Estado:             | RJ - RIO DE JANEIRO       | ~    | Cidade:      | RIO DE JANEIRO - RJ           | ×                |        |
| E-Mail:             | teste@teste.com.br        |      |              |                               |                  |        |
|                     |                           |      |              |                               | salvar E-Mail    |        |
| Telefones: *        |                           |      |              |                               |                  |        |
| Tipo<br>RESIDENCIAL |                           |      | 21 22222     | 2222                          | Ação<br>inativar |        |
|                     |                           | )    | 21 88888     | 888                           | inativar         |        |
| CELULAR             |                           |      |              |                               |                  |        |

A cada alteração de informações, o sistema exibe uma mensagem específica confirmando a ação:

| Riocard Saúde Presente             | × |
|------------------------------------|---|
| Deseja mesmo salvar as alterações? |   |
|                                    |   |
|                                    |   |
| OK Cance                           |   |

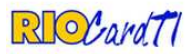

c) Solicitações

Esta tela exibe todas as solicitações realizadas para o usuário e o status, data e operador para cada solicitação.

Status:

- Editando: Quando a solicitação não estiver concluída. Possibilita a edição de dados.
- Cancelada: Para solicitações canceladas pelo operador do sistema. Não é possível alterar esse status, sendo necessário abrir uma "Nova Solicitação".
- Aprovada: Benefício aprovado. Não é possível editar a solicitação.
- Pendente: Solicitação pendente, não enviada para aprovação. Pode ser editada ou cancelada.

| dos Cadastrais da I | <sup>P</sup> essoa - Benefício: NAO DEFIN | IIDO         |              |                     | Log             | gado como HOI |
|---------------------|-------------------------------------------|--------------|--------------|---------------------|-----------------|---------------|
| Dados Gerais        | Dados para Contato                        | Solicitações |              |                     |                 |               |
| Dados das Soli      | citações                                  |              |              |                     |                 |               |
| lid                 | Тіро                                      |              | Status Atual | Data do Status      | Operador Status | Ação          |
| 265486 ALT          | ERAÇÃO DE DADOS CADASTRAIS                | 5            | EDITANDO     | 25/06/2012 11:37:58 | HOMOLOG         |               |
|                     |                                           |              |              |                     |                 |               |
|                     |                                           |              |              |                     |                 |               |
|                     |                                           |              |              |                     |                 |               |
|                     |                                           |              |              |                     |                 |               |

É possível efetuar ações na solicitação, dependendo do seu "Status Atual":

• Tomar posse e editar:

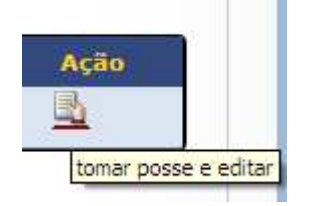

Esta ação possibilita que o operador tome posse e edite a solicitação, caso ela esteja PENDENTE ou EDITANDO.

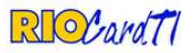

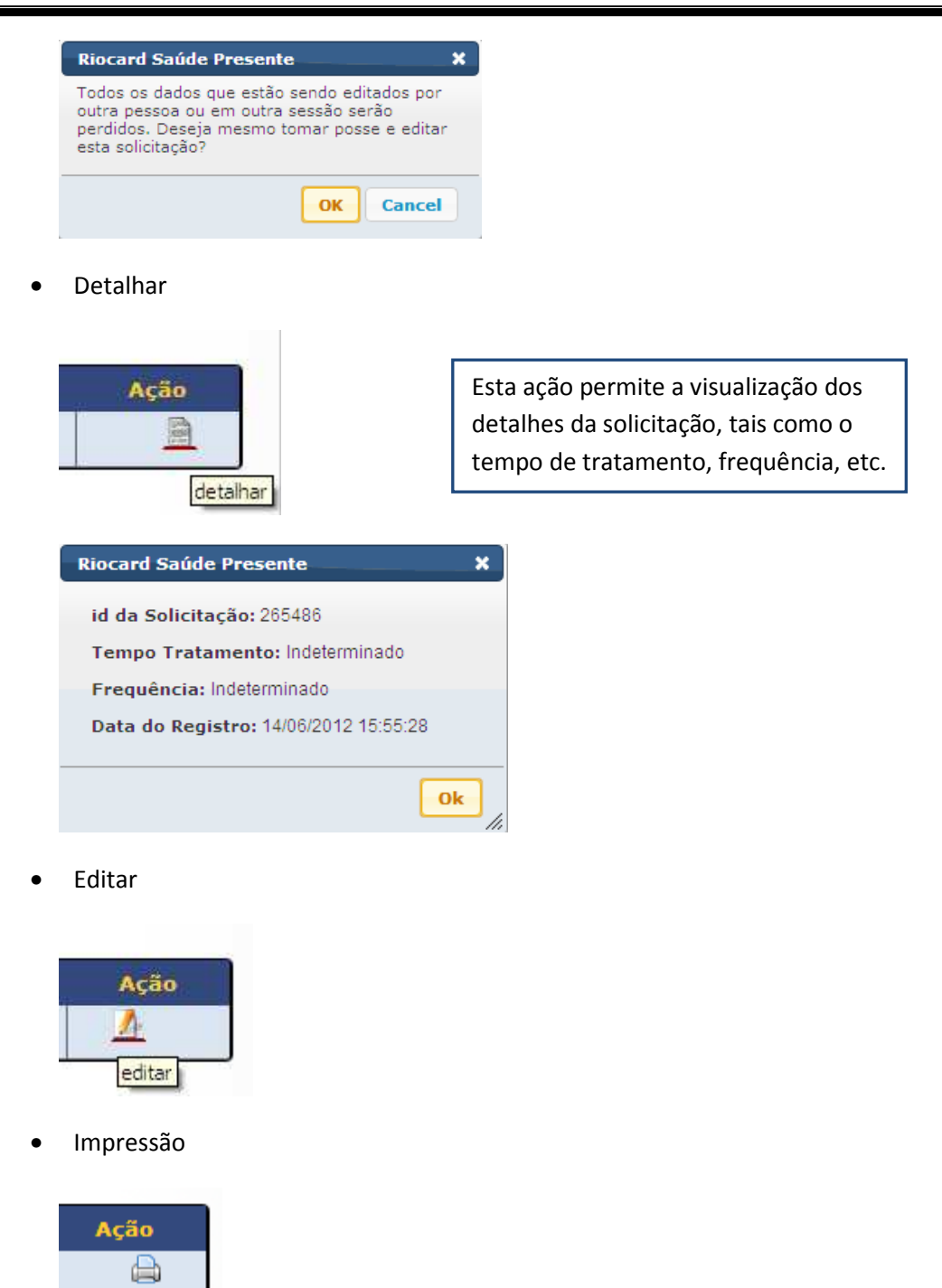

4. Tipos de Solicitações

5.1) Revalidação

Este tipo de solicitação permite ao usuário que possui cartão com validade (vencida ou a vencer) e necessita que seu cartão tenha a validade estendida seja reavaliado. É necessário que seja preenchido um novo laudo médico, sujeito à aprovação.

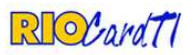

### 5.2)Concessão de Benefício

É a primeira solicitação para obtenção do benefício da gratuidade, através do RioCard, regulamentado pelo decreto nº 32.842, disponível para download do sistema.

Nesta opção serão exigidos preenchimento e avaliação do laudo médico.

### 5. Laudo Médico

O laudo será classificado de acordo com o tipo de deficiência da pessoa ou doença crônica. Cada classificação possui parâmetros para preenchimento do médico. Após preencher todos os campos, o médico deverá selecionar a opção "Salvar".

| RIOCar                                                    | dT1                                                                  | Saúde Pres<br>Sistema de<br>Pessoas co                                           | iania<br>Cadasiraman<br>om Daficiância | io de<br>ou Doença C       | irônica         | E           |
|-----------------------------------------------------------|----------------------------------------------------------------------|----------------------------------------------------------------------------------|----------------------------------------|----------------------------|-----------------|-------------|
| Solicitação de Concessi<br>Para o cadastramento de uma    | ão de Benefício<br>solicitação de conces                             | são de benefício, deve have                                                      | r ao menos um laudo cada:              | strado. Certos tipos de cl | Logado c        | omo HOMOLOG |
| ativo. Fique atento aos laudos<br>Classificação do Laudo: | já preenchidos e pree                                                | ncha um ou mais laudos, de                                                       | acordo com as classificaç              | ões disponíveis abaixo:    |                 |             |
| ID da Solicitação:<br>Tipo da Solicitação:<br>Status:     | 1574139 Defici<br>Defici<br>CONCES Defici<br>Defici<br>EDITANI Doeng | ência Auditiva<br>ência Física<br>ência Intelectual<br>ência Visual<br>a Crônica |                                        |                            |                 |             |
| Data do Status:<br>Laudos da Solicitação                  | 27/06/2012 11:3                                                      | 2:57                                                                             | Responsável:                           | HOMOL                      | og              |             |
| id                                                        | Тіро                                                                 | CID Principal                                                                    | Status Atual                           | Data do Status             | Operador Status | Аção        |
|                                                           |                                                                      |                                                                                  | Ya                                     |                            |                 |             |

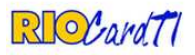

# 5.1) Deficiência Auditiva

| Solicitação de Concessão de I                               | Beneficio                                            | Logado como HOMO |
|-------------------------------------------------------------|------------------------------------------------------|------------------|
| lassificação do Laudo:                                      | Deficiência Auditiva                                 | ×                |
|                                                             | Dados do Laudo: (* Campos de preenchimento obriga    | iório)           |
| A deficiéncia é permanente?                                 | *                                                    | ×                |
| A perda auditiva é acima de<br>frequêcias 500, 1000, 2000 e | 40dB, em ouvido direito e esquerdo, nas<br>3000Hz? * |                  |
| Pesquisar CID Principal: *                                  |                                                      |                  |
| Pesquisar CID Secundário:                                   |                                                      |                  |
| .audo: outras informações s<br>ratamento / medicação em     | obre o<br>uso *                                      |                  |
| Indicação de acompanhante:                                  | *                                                    |                  |
| Salvar                                                      | Cancelar                                             |                  |

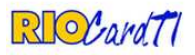

# 5.2) Deficiência Física

| olicitação de Concessão de Benefício                                 |                                      |                     | Logado como HOM |
|----------------------------------------------------------------------|--------------------------------------|---------------------|-----------------|
| lassificação do Laudo: Deficiênc                                     | ia Física                            |                     |                 |
| Da                                                                   | idos do Laudo: (* Campos de preenchi | imento obrigatório) |                 |
| A deficiéncia é permanente? *                                        |                                      |                     |                 |
| Tipo da deformidade *                                                |                                      |                     |                 |
| Acarreta comprometimento da função física                            | 1? *                                 | ×                   |                 |
| Produz dificuldade para o desempenho de s                            | uas funções? *                       | ×                   |                 |
| Data aproximada do início do quadro *                                |                                      |                     | Mês / Anc       |
| Forma de apresentação da Deficiência Físic                           | a *                                  |                     |                 |
| Utiliza <mark>Prótese ou Órtese *</mark>                             | ×                                    |                     |                 |
| Pesquisar CID Principal: *                                           | 1                                    |                     |                 |
| Pesquisar CID Secundário:                                            |                                      |                     |                 |
| Laudo: outras informações sobre o<br>tratamento / medicação em uso * |                                      |                     |                 |
| Indicação de acompanhante? *                                         |                                      | ×                   | 1               |
|                                                                      |                                      |                     |                 |
| Salvar Cancelar                                                      |                                      |                     |                 |

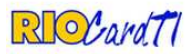

## 5.3) Deficiência Intelectual

| RICCard                                                     | Saúde Pres<br>Sistema de<br>Pessoas co | ente<br>Cadastramento de<br>m Deficiência ou Doença Crônica                                                                                           | E                   |
|-------------------------------------------------------------|----------------------------------------|----------------------------------------------------------------------------------------------------|---------------------|
| Solicitação de Concessão de B                               | enefício                               |                                                                                                    | Logado como HOMOLOG |
| Classificação do Laudo:                                     | Deficiência Intelectual                |                                                                                                    |                     |
|                                                             | Dados do Laudo: (* Campo               | s de preenchimento obrigatório)                                                                                                    |                     |
| A deficiéncia é permanente?                                 |                                        |                                                                                                    |                     |
| A generation a se manifestou a                              | mes dos 18 años? **                    | Comunicação<br>Cuidado Pessoal<br>Habilidades Sociais<br>Utilização da Comunidade<br>Saúde e Segurança<br>Habilidades Acadêmicas<br>Lazer<br>Trabalho | 8                   |
| Pesquisar CID Principal: *<br>Pesquisar CID Secundário:     |                                        |                                                                                                    |                     |
| Laudo: outras informações so<br>tratamento / medicação em u | bre o<br>iso *                         |                                                                                                    |                     |
| Indicação de acompanhante?                                  | *                                      |                                                                                                    |                     |
| Salvar                                                      | Cancelar                               |                                                                                                    |                     |
|                                                             | Concluir Solicitação D                 | eixar Pendente Cancelar a Solicitação                                                                                                    |                     |

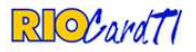

## 5.4) Deficiência Visual

| RIOCard TI                                                                               | Saúde Preseni<br>Sistema de Car<br>Pessoas com I | e<br>dastramento de<br>Deficiência ou Doença Crôn | iea E              |
|------------------------------------------------------------------------------------------|--------------------------------------------------|---------------------------------------------------|--------------------|
| Solicitação de Concessão de Benef                                                        | icio                                             |                                                   | Logado como HOMOLO |
| lassificação do Laudo:                                                                   | Deficiência Visual                               |                                                   |                    |
|                                                                                          | Dados do Laudo: (* Campos de                     | preenchimento obrigatório)                        |                    |
| A deficiéncia é permanente? *<br>A acuidade visual é menor ou igua<br>melhor correção? * | al a 5% em ambos os olhos após a                 |                                                   |                    |
| O campo visual é menor que 60º n                                                         | a somatória em ambos os olhos? *                 |                                                   |                    |
| Acuidade visual - olho direito: *                                                        |                                                  | olho esquerdo: *                                  |                    |
| Pesquisar CID Principal: *                                                               |                                                  |                                                   | •                  |
| Pesquisar CID Secundário:                                                                |                                                  |                                                   |                    |
| Laudo: outras informações sobre (<br>tratamento / medicação em uso *                     |                                                  |                                                   |                    |
| Indicação de acompanhante? *                                                             |                                                  |                                                   | fr                 |
|                                                                                          | Indicação de a                                   | companhante?                                      |                    |
| Salvar Can                                                                               | icelar                                           |                                                   |                    |
|                                                                                          |                                                  |                                                   |                    |
|                                                                                          | Concluir Solicitação Deixar                      | Pendente Cancelar a Solicitação                   |                    |

## 5.5) Doença Crônica

| Saúde Pres<br>Sistema de<br>Pessoas co | ania<br>Cadastramento de<br>m Daficiência ou Doença Crôni                                                        | a G                                                                                                    |
|----------------------------------------|----------------------------------------------------------------------------------------------------|----------------------------------------------------------------------------------------------------|
| ficio                                  |                                                                                                    | Logado como HOMOLOO                                                                                                    |
| Doença Crônica                         |                                                                                                    |                                                                                                    |
| ——— Dados do Laudo: (* Campo           | s de preenchimento obrigatório)                                                                                  |                                                                                                    |
| )? *                                   |                                                                                                    |                                                                                                    |
|                                        | Vezes                                                                                                    |                                                                                                    |
| zado *                                 |                                                                                                    | <b>X</b>                                                                                                    |
|                                        |                                                                                                    |                                                                                                    |
|                                        | j                                                                                                    |                                                                                                    |
| 0                                      |                                                                                                    |                                                                                                    |
|                                        |                                                                                                    |                                                                                                    |
| ncelar                                 |                                                                                                    |                                                                                                    |
|                                        | Saúde Pres<br>Sistema de<br>Pessoas co<br>icio<br>Doença Crônica<br>Dados do Laudo: (* Campo<br>Pessoa<br>eado * | Saúde Presenie<br>Sistema de Cadastramenio de<br>Pessoas com Deficiência ou Doença Crôni<br>icio<br>Doença Crônica<br>Dados do Laudo: (* Campos de preenchimento obrigatório)<br>P? *<br>Vezes<br>zado *<br>cado * |

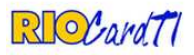

#### 6. Downloads

No menu "Downloads", todos os operadores com acesso ao sistema possuem documentos para download.

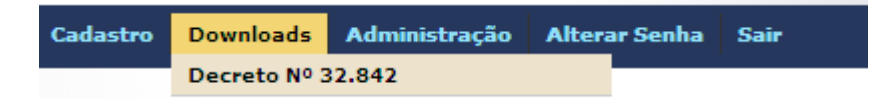

### 7. Alterar Senha

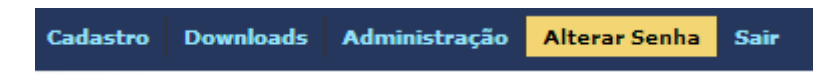

Para alteração de senha, o operador deverá preencher a senha atual e a senha desejada.

#### Alteração de Senha

| Nova Senha:           |                                       |  |
|-----------------------|---------------------------------------|--|
| Confirmar Nova Senha: |                                       |  |
|                       |                                       |  |
|                       | <br>                                  |  |
|                       | 1 1 1 1 1 1 1 1 1 1 1 1 1 1 1 1 1 1 1 |  |

#### 8. Sair

Para sair do sistema, basta selecionar esta opção na página principal.

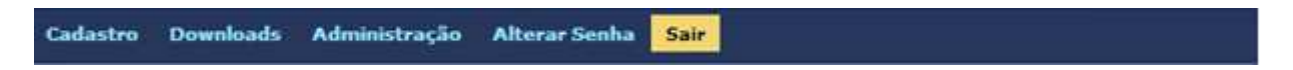